## **Inpatient Discharges**

## Contents

| Overview                  | 1 |
|---------------------------|---|
| Discharging from the Ward | 1 |
| Discharging the Referral  | 2 |

## **Overview**

When the Episode of Care is complete you MUST Discharge the Client from the Ward and then Discharge the Referral

## Discharging from the Ward

- Open your ward in Bed View
- The Inpatients screen will display
- Click on Patient's Bed icon
- Hover on Patient's name •
- Hover on Discharge
- Click Discharge Patient

The Inpatient Discharge screen will display

| • | Discharge Date Time: | Enter the date/time the Patient was discharged |
|---|----------------------|------------------------------------------------|
|   |                      |                                                |

- Method: Complete as required • Complete as required
- **Destination:**

**Destination Address:** Complete if required by entering the Postcode and selecting from the list or click Manual Entry and enter the address

| Destination Address | Enter postcode or address. Use commas to separate search terr |  |  |  |
|---------------------|---------------------------------------------------------------|--|--|--|
|                     | Manual Entry                                                  |  |  |  |

Comment: •

•

• Click Save

The Inpatients screen will display in Bed View and the bed will now be empty

Complete if required

Now the Patient has been discharged from the ward, their referral will also need to be discharged.

1

| Inpatient Dis                                                                                                    | charges                                                                                                    | Ð        |                                                                                                    |
|----------------------------------------------------------------------------------------------------|----------------------------------------------------------------------------------------------------|----------|----------------------------------------------------------------------------------------------------|
| <ul><li>Discharging the Referral</li><li>Click Menu &gt; Quick Menu &gt; Referral</li></ul>                       |                                                                                                    |          |                                                                                                    |
| <ul> <li>The Search Screen will display</li> <li>Search for the Patient you have just discharged</li> </ul>       |                                                                                                    |          |                                                                                                    |
| <ul> <li>Locate the referral for your learn</li> <li>Click the green button in the To Discharge column</li> </ul> | n                                                                                                    |          |                                                                                                    |
| The Discharge Referral screen will display                                                                        |                                                                                                    |          |                                                                                                    |
| <ul><li>Enter any Comments</li><li>Select the Discharge Date/Time</li></ul>                                       | AMS Specialty COMAUNITY MEDICINE<br>Date & time referral received 15 Jul 2013, 00:00<br>Referral Source Internal<br>Referral Reason Advice                                                                       |          |                                                                                                    |
| <ul> <li>Select Discharge HCP</li> <li>Select RTT Discharge Reason (only if the service is RTT)</li> </ul>        | Care Setting Community and Clinic<br>Comments Client's episode of care has ended                                                                                                    | $\hat{}$ |                                                                                                    |
| <ul> <li>Select Discharge Reason</li> <li>Click Save Discharge Details</li> </ul>                                 | Discharge Date / Time         8 July 2021-16:20           Discharge HCP         ANDERSON, James           RTT Discharge Reason         Treatment Complete           Discharge Reason         Treatment completed | •        | Commented [BA(CHNFT1]: Are any of our inpatient<br>services RTT?<br>Commented [BA(CHNFT2R1]: I don't think this line<br>needs to be added |

The discharged referral will display in pink below any active referrals

| COMMUNITY MEDICINE | Community and Clinic | Birmingham Therapists | 15 Jul 2013, 00:00 | <u>N</u> | 8 Jul 2021 |
|--------------------|----------------------|-----------------------|--------------------|----------|------------|
|--------------------|----------------------|-----------------------|--------------------|----------|------------|

2

27/09/2021